### TKSTAR APP User Manual

**1.Download tkstar gps app software** 1.1Direct Search "TKSTAR" in the Apple App Store/Google Play Store to install the applications on your cell phone. 1.2 Scan the qr code to install the applications on your cell phone.

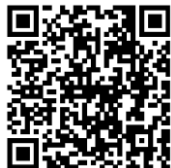

#### 2.Login the TKSTAR GPS APP

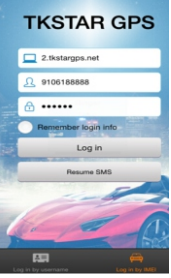

# 2.1 Select "Log in by IMEI" on the bottom of screen Server: 2.tkstargps.net IMEI : on the back side of cover Password: 123456 2.2 Select "Log in by username" on the bottom of screen

Server: <u>2.tkstargps.net</u> Username: provided by sales Password: 123456

**Note:** the username need to be provided by sales, a single user use IMEI log in.

#### 3.Show following interface after log in :

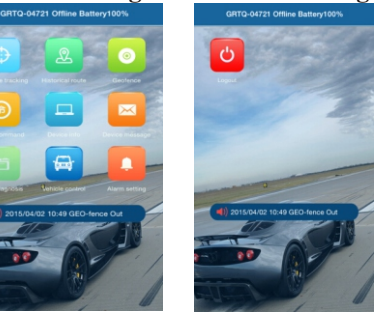

A: Please click "Common" to enter

following interface:

**Real-time Monitoring:** For real-time tracking, can see the equipment real-time trend.

**Historical route** : To view the equipment of history on the APP

#### Geo fence: Set GEO FENCE

**Issue command:** Set the tracker by SMS or by GPRS

**Device message:**For equipment alarm information

**OBD diagnosis:** OBD Information, other model Function, TKstar cannot use

**Vehicle control** : other model Function , TKstar cannot use

Device info : Account information

Alarm setting : Alarm information setting

Logout : Log out

interface:

## B: Please click "General" to enter following

| < General               |   |
|-------------------------|---|
| Modify password         | > |
| SOS alarm               | > |
| Listen and talk         | > |
| Reboot                  | > |
| Reboot factory settings | > |
| Language                | > |
| Set Timezone            | > |
| Set monitor mode        | > |
| Set positioning mode    | > |

**Note:** please remember it, if you modify the password (the password is for SMS not for website) 4.Set the tracker

Enter the Issue command, Show following interface:

| < Issue c                                   | ommand $\Im$                                               |
|---------------------------------------------|------------------------------------------------------------|
| S7113<br>Command returned<br>Success!       | Sending time:2015-03-21 15:<br>Response time:2015-03-21 15 |
| GPS Dismiss<br>Command returned<br>Success! | Sending time:2015-03-20 12:<br>Response time:2015-03-20 12 |
| GPS Dismiss<br>Command sent                 | Sending time:2015-03-20 12:                                |
| GPS Fortify<br>Command returned<br>Success! | Sending time:2015-03-20 02:<br>Response time:2015-03-20 02 |
| S7109SOS<br>Command sent                    | Sending time:2015-03-20 02:                                |
| S7114<br>Command sent                       | Sending time:2015-03-20 02:                                |
| S71170<br>Command sent                      | Sending time:2015-03-20 02:                                |
| Restore oil Cut off oil                     | Arm Disarm                                                 |
| Send Comr                                   | nand By GPRS                                               |
| Send Com                                    | mand By SMS                                                |

## 4.2 Send Command by SMS: For issued instructions issued by the SMS

(Note: this function for equipment binding SIM number at first, SIM card number binding need the web platform, in the edit account information, or IMEI Target Info to add a SIM card NO.)

Please click "Send Command by SMS "to enter following interface:

| < | tkstar      |   |
|---|-------------|---|
|   | Common      | > |
| Ð | General     | > |
|   | Edit Device | > |
|   | Records     | > |

## 4.1Send Command By GPRS: As issued by GPRS data transmission

(Note: GPRS, the issuance of the first APN Setting, guarantee the equipment on the platform is the online status to send success)

Please click "Send Command By GPRS" to enter following interface:

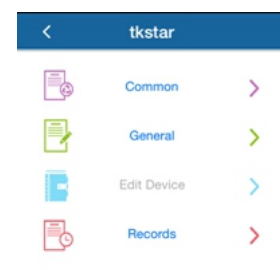

| Set Master number    | > |
|----------------------|---|
| Delete Master number | > |
| Set SOS number       | > |
| Delete SOS number    | > |
| Set Move Alarm       | > |
| shut Move Alarm      | > |
| Set OverSpeed alarm  | > |
| shut OverSpeed Alarm | > |
| Upload frequency     | > |
|                      |   |

Common